# Q스페셜 특집페이지 작성방법

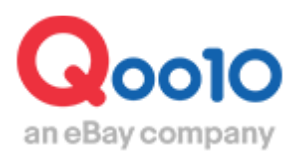

Update 2022-09

# 목차

| ■ Q·Special이란?               | <u>3</u>  |
|------------------------------|-----------|
| ■ Q·Special 작성·편집 방법         | <u>5</u>  |
| 1. 기본 정보                     | 7         |
| 2. 페이지 상단 HTML               | <u>12</u> |
| 3. 검색 태그                     | <u>13</u> |
| 4. 슬라이드쇼 설정                  | <u>15</u> |
| 5. 서브 테마                     | <u>17</u> |
| <ul> <li>자주 묻는 질문</li> </ul> | <u>23</u> |

# Q·Special이란?

# Q·Special이란?

- Q·Special이란 셀러가 자유롭게 편집 가능한 샵 특집 페이지(샵 기획전) 입니다.
- Q·Special에는 셀러의 상품을 자유롭게 게재할 수 있으며, 복잡한 HTML 기술이 없어도 페이지 안에 디자인을 추가할 수 있습니다.

<Q·Special 예시>

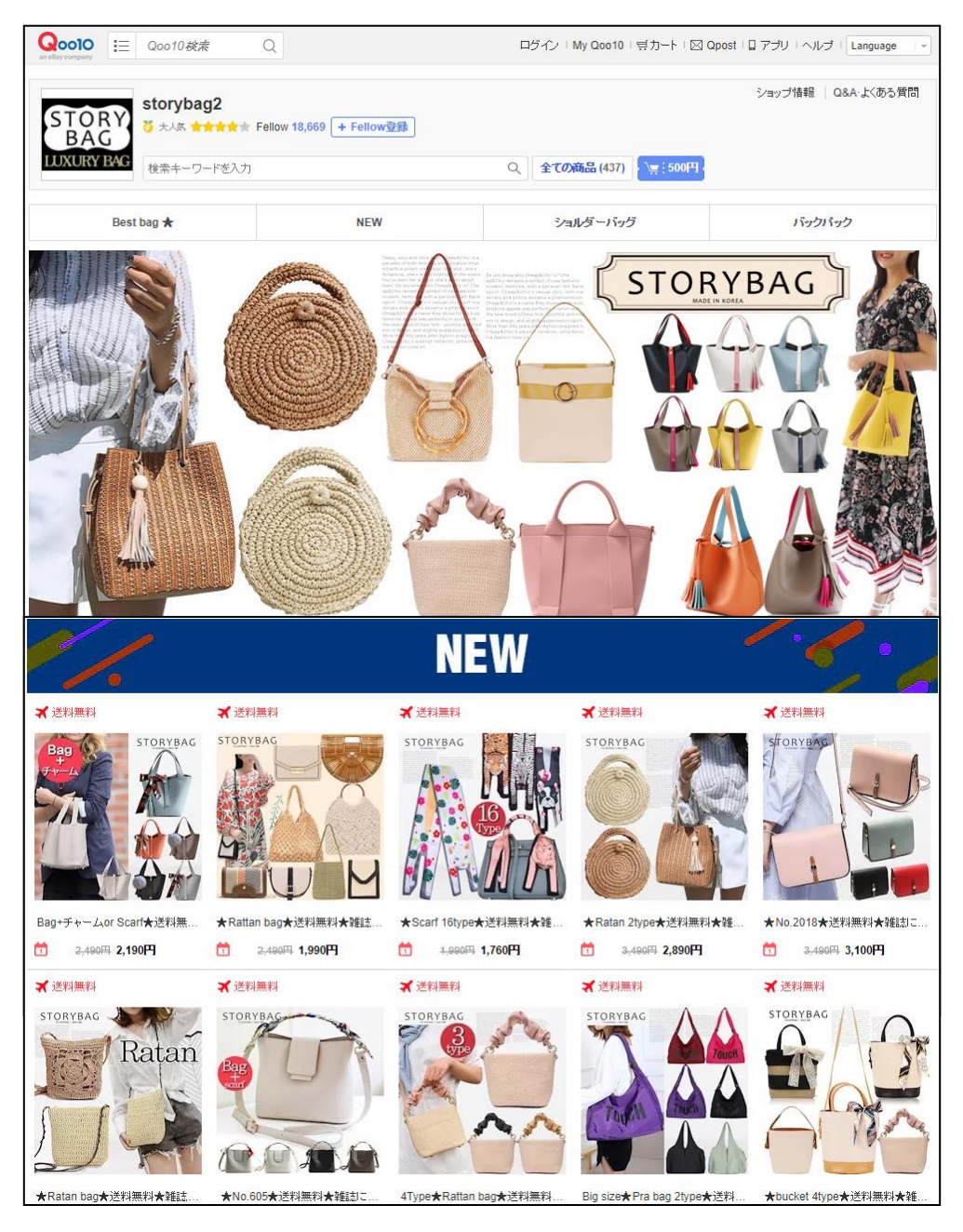

• Q·Special을 작성하면 사이트 내 Q·Special일람이나 셀러샵 페이지·상품 페이지에 게재됩니다.

<Q·Special 일람>

https://www.qoo10.jp/gmkt.inc/Special/Showroom.aspx

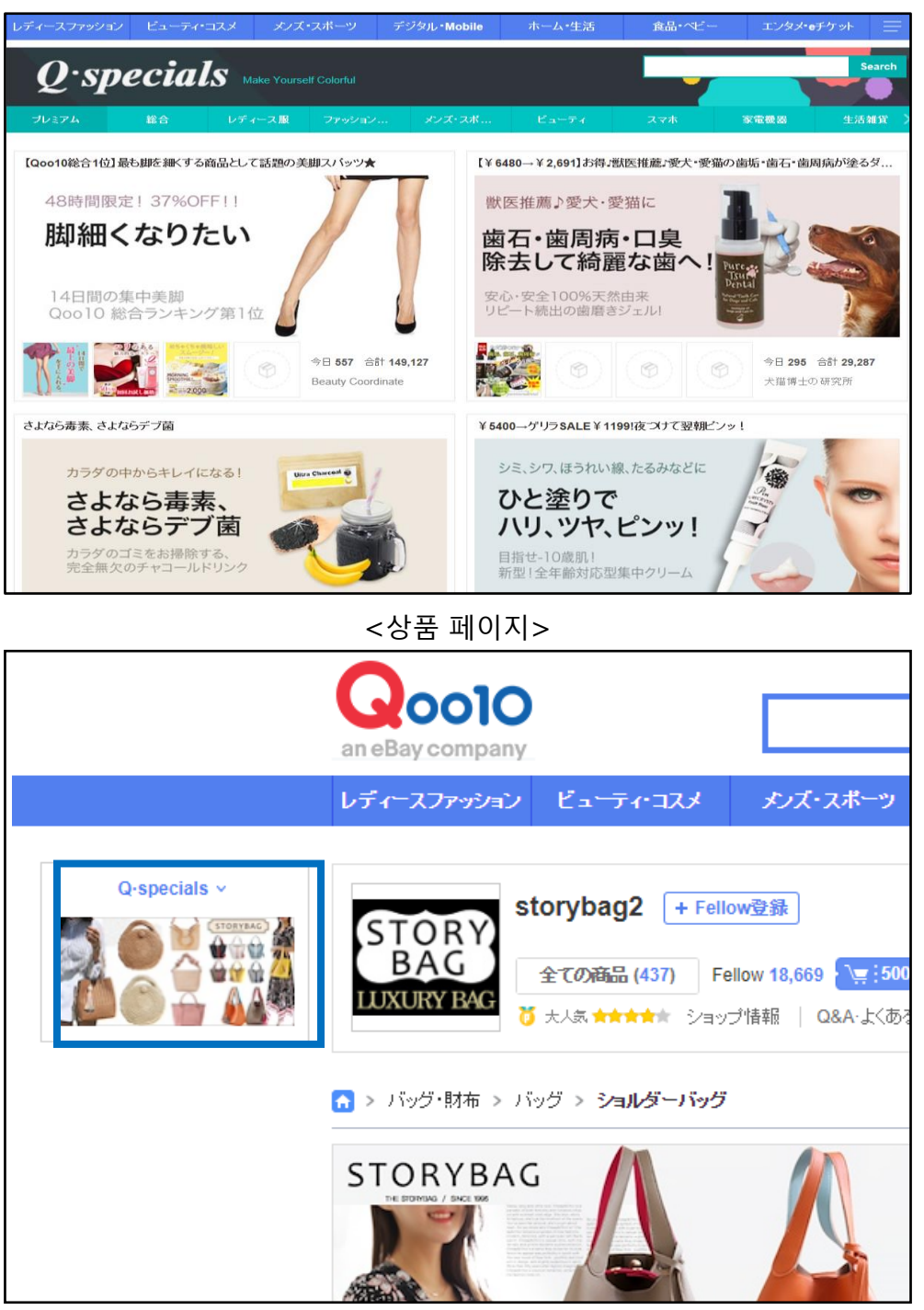

# Q·Special 작성·편집 방법

메뉴 경로

# 프로모션>Qspecial Studio

| Qoo10 Sales Manager   | ∰<br>한국어 ▼       |              |
|-----------------------|------------------|--------------|
| 📑 상품관리                | 판매자 기획전          |              |
| 👃 프로모션                | 판매자 기획전          |              |
| 광고 및 전시               | 전시일              | 2018/07/27   |
| 플러스 전시                | 제목               |              |
| 스페셜 할인 관리             | Q스페셜 번호<br>(SID) | 제목           |
| Premium AD 🗸 🔻        |                  |              |
| Shop Featured Display |                  |              |
| Q-Analytics           |                  |              |
| 쿠폰&혜택                 |                  |              |
| 혜택관리&프리미엄 전시          |                  |              |
| 피드백 혜택                |                  |              |
| 단골고객 프로모션             | Q스페셜 정보:         | 1-기본 정보      |
| 단골고객 정보    ▼          | 제목*              |              |
| 단골고객 이벤트     ▼        | 카테고리*            | == 대분류 선택 == |
| 푸시프로모션 ▼              |                  |              |
| Qspecial Studio       | 배너 이미지*          | 이미지를 다       |
| Qspecial Studio       |                  | 이곳을 클릭       |

#### Q.Special Studio

- Q·Special Studio에서는 Q·Special 작성이나 편집이 가능합니다.
- 또한, 작성한 Q·Special은 페이지 최상단 리스트에서 검색 할 수 있습니다.

| 판매자 기혹           | 획전                   |        |                |              |      |             |            |
|------------------|----------------------|--------|----------------|--------------|------|-------------|------------|
| 판매자 기혹           | 퇵전                   |        |                |              |      |             |            |
| 전시일              | 2018/07/27 🛅 ~ 2018/ | 07/27  | 타깃 고객          | 그룹 전체        | •    |             |            |
| 제목               |                      |        | Q스페셜<br>(SID). | 번호           |      | ON/OFF      | ON 🔻       |
| Q스페셜 번호<br>(SID) | 제목                   | ON/OFF | Starting Date  | Closing Date | 카테고리 | 타깃 고객<br>그룹 | 등록일        |
| 20796            | test                 | ON     | 2016/06/16     | 2020/08/31   |      | Deal/エンタメ   | 2016/06/16 |
|                  |                      |        |                |              |      |             |            |

#### 참고사항 TIP!

※Q·Special(특집 페이지)를 리스트에서 검색할 때, 아래 4가지 조건으로 상세 검색이 가능합니다.

·게재기간 : 특집 페이지의 유효기간입니다. 등록한 유효기간이 경과하면 사이트 내에 해당 특집 페이지가 표시되지 않습니다.

#### ·타깃 고객 그룹 :

특집 페이지를 작성할 때 [여성복], [패션 잡화],

[남성/스포츠], 「뷰티], 「디지털/모바일」, 「가전제품」, 「생활잡화」, 「유아」, 「식품/음료」, 「Deal/엔터테인먼트」 중 특집 페이지의 카테고리를 선택할 수 있습니다. 선택한 카테고리에 따라 Q·Special일람내 카테고리 페이지에 해당 특집 페이지가 게재됩니다.

(https://www.qoo10.jp/gmkt.inc/Special/ShowRoom.aspx)

·제목 : 특집 페이지의 제목

·Q·스페셜번호(SID): 특집 페이지를 작성했을 때 자동적으로 발행·부여된 식별 번호

•ON/OFF : 노출 ON/OFF 전환 (OFF로 전환하면 사이트내 게재가 멈추게 됩니다.) ① 카테고리나 제목 등 기본정보를 등록합니다.

| Q스페셜  | 정보: 1-기본 정보    |           |                      |                    |
|-------|----------------|-----------|----------------------|--------------------|
| 제목*   |                | 타깃 고객 그룹* | レディース服 ▼ ■ 성<br>인 전용 | ON/OFF ON <b>*</b> |
| 카테고리* | == 대분류 선택 == ▼ | 설명*       |                      |                    |

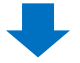

•제목: 특집 페이지의 제목

·ON/OFF : 노출 ON/OFF 전환 (OFF로 전환하면 사이트내 게재가 멈추게 됩니다.)

·Q·스페셜번호(SID): 특집 페이지를 작성했을 때 자동적으로 발행·

부여된 식별 번호

·설명: 특집 페이지의 간단한 설명문을 기입해 주세요.

•**타깃 고객 그룹 :** <u>Q·Special일람</u> 내 카테고리 페이지에 해당 특집 페이지가 게재됩니다.

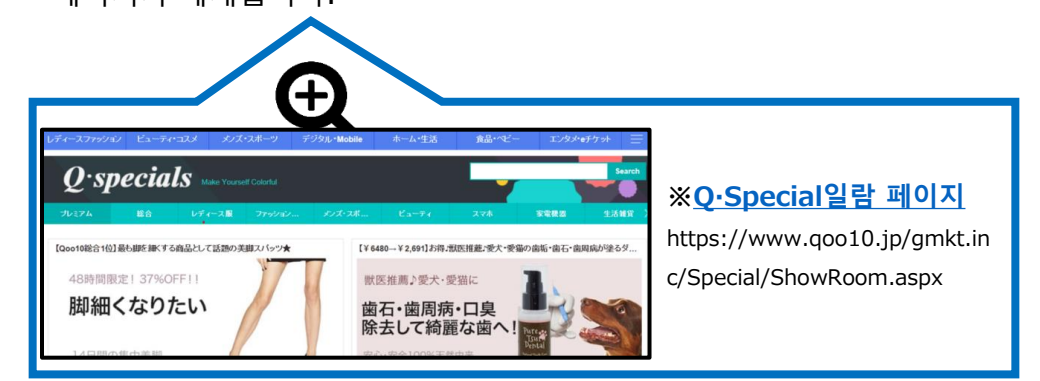

•카테고리 : 선택한 카테고리에 따라 Qoo10사이트 내 카테고리 페이지에 랜덤으로 게재됩니다.

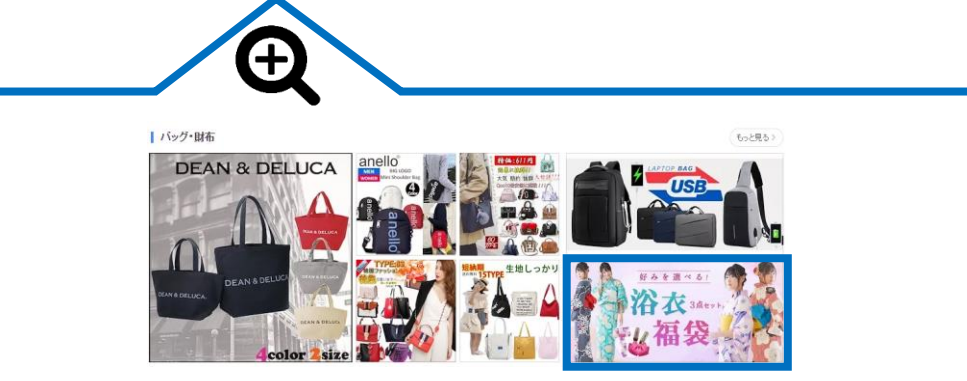

② 브랜드상품일 경우, 해당하는 브랜드명을 입력합니다.

| 브랜드명 | 선택하세요.                                                        | 2 |
|------|---------------------------------------------------------------|---|
|      | ★중요! 브랜드는 설정되어 있습니까? 상품에 브랜드를 설정하면 5가지 혜택을 얻을 수 있습니다. (more > |   |
|      |                                                               |   |

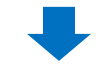

③ 특집 페이지의 배너 이미지를 등록합니다.

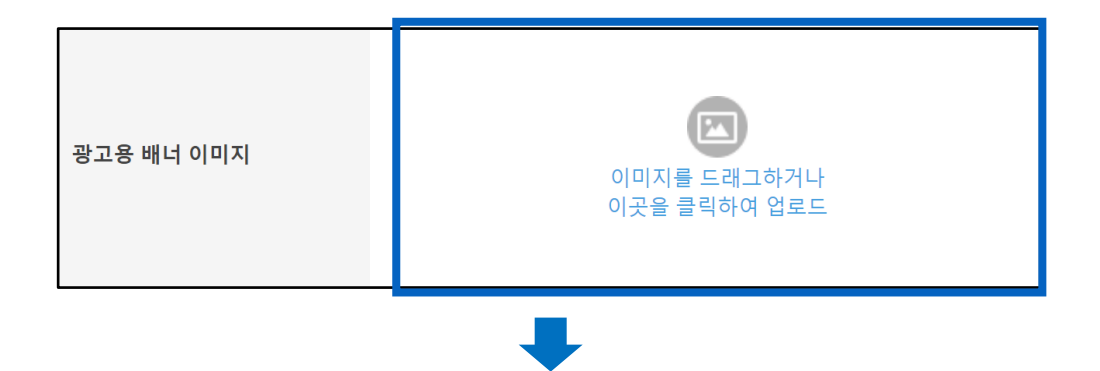

·광고용 배너 이미지

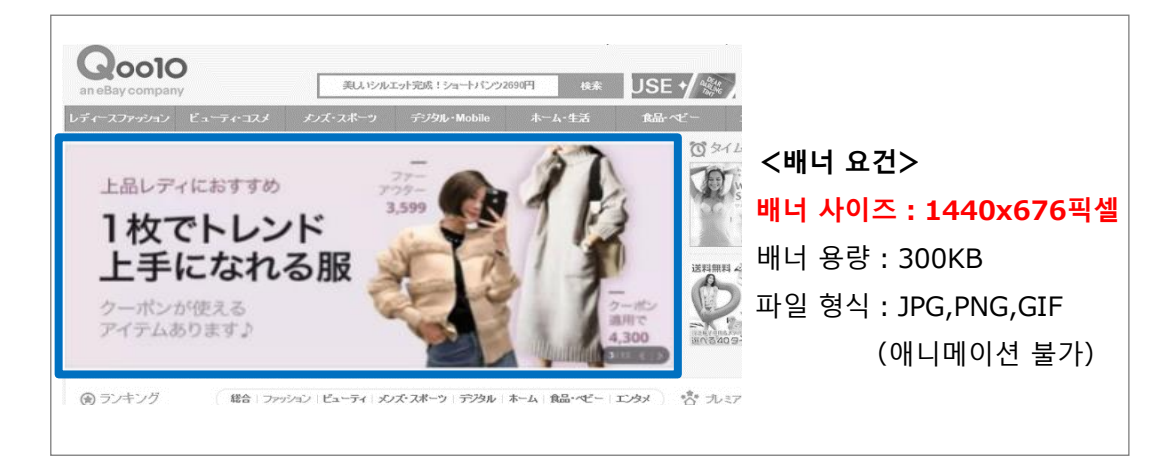

#### 가이드엄수: <u>https://doc.image-qoo10.jp/qspecial/qspecial\_premium\_guide\_n\_kr.pdf</u>

# Q·Special 작성·편집방법 - 1. 기본 정보

④ 게재기간을 선택합니다.

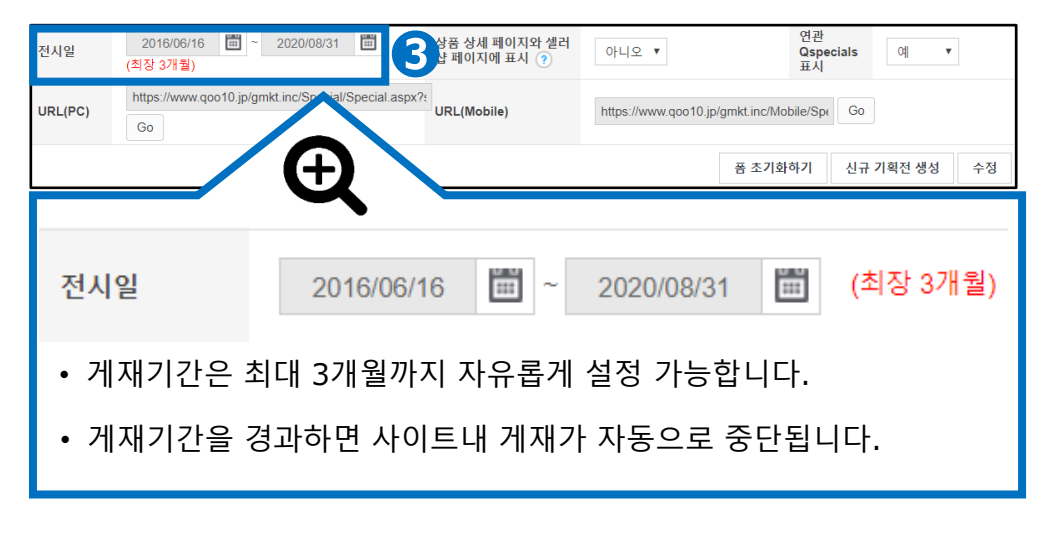

⑤ 상품 상세 페이지·셀러샵 페이지에 표시 유무를 선택합니다.

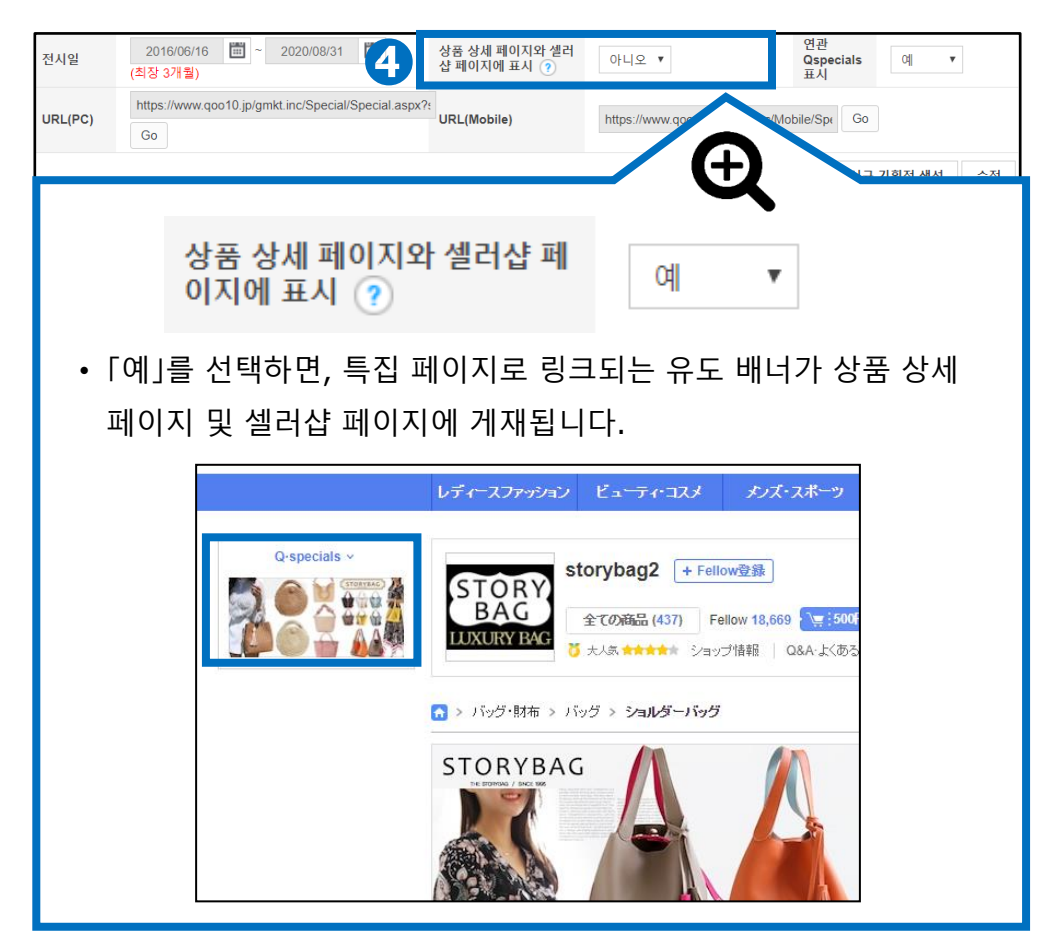

# Q·Special 작성·편집방법 - 1. 기본 정보

#### ⑥ 관련 특집 페이지의 표시 유무를 선택합니다.

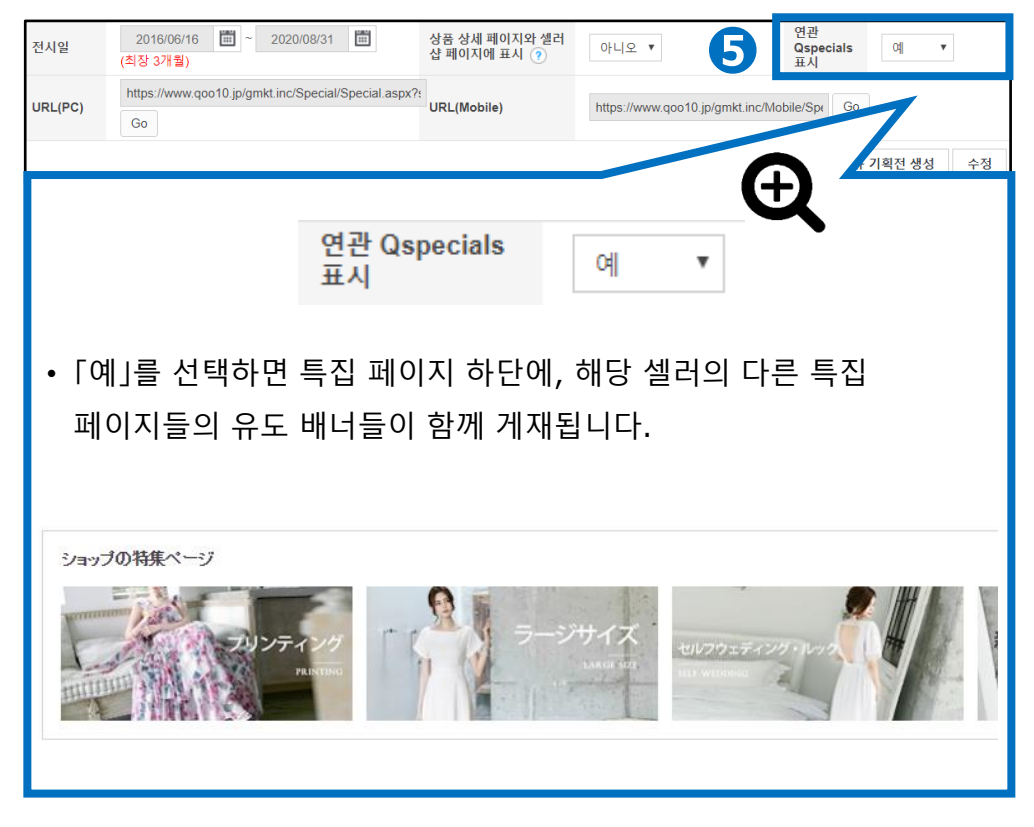

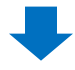

⑦ 특집 페이지의 확인

| 전시일       | 2016/06/16 🛗 ~<br>(최장 3개월)     | 2020/08/31                 | 상품 상세 페이지와 셀러<br>샵 페이지에 표시 ? | 아니오 🔻                           | 연관<br>Qspecials 예 ▼<br>표시 |
|-----------|--------------------------------|----------------------------|------------------------------|---------------------------------|---------------------------|
| URL(PC)   | https://www.qoo10.jp/gmk<br>Go | t.inc/Special/Special.aspx | ?€<br>URL(Mobile)            | https://www.qoo10.jp/gmkt.inc/M | lobile/Spt Go 6           |
|           |                                | <u> </u>                   |                              | 폼 초기                            | 화하기 신규 기획전 생성 수정          |
|           |                                | Ð                          |                              |                                 |                           |
|           |                                | •                          |                              |                                 |                           |
| URL(      | PC)                            | https://wv                 | vw.qoo10.jp/gm               | nkt.inc/Special/Sp              | ecial.aspx? Go            |
| •【G<br>있f | o】를 클릭하<br>습니다.                | 면, PC·모비                   | 바일App 각긱                     | t의 특집 페이 <b>지</b>               | 를 확인할 수                   |

⑧ 그 외 조작 버튼

| 전시일                                                                                                    | 2016/06/16 🗰 ~ 2020/08/31 🗰<br>(최장 3개월)                                                                                                    | 상품 상세 페이지와 셀러<br>샵 페이지에 표시 🥎                           | 아니오 🔻 | 연관<br>Qsp<br>표시         | ecials 0∥ ▼  |  |  |  |
|----------------------------------------------------------------------------------------------------|----------------------------------------------------------------------------------------------------|--------------------------------------------------------|-------|-------------------------|--------------|--|--|--|
| URL(PC)                                                                                                    | https://www.qoo10.jp/gmkt.inc/Special/Special/ | oo10.jp/gmkt.inc/Special/Special.aspx?:<br>URL(Mobile) |       | 0.jp/gmkt.inc/Mobile/Sp | pr Go        |  |  |  |
|                                                                                                    |                                                                                                    |                                                        |       | 폼 초기화하기                 | 신규 기획전 생성 수정 |  |  |  |
|                                                                                                    |                                                                                                    |                                                        |       |                         |              |  |  |  |
|                                                                                                    |                                                                                                    |                                                        |       | Æ                       |              |  |  |  |
|                                                                                                    |                                                                                                    |                                                        |       | X                       |              |  |  |  |
|                                                                                                    | 폼 초기화하기                                                                                                    | 신규 기획전                                                 | 생성    | 수정                      | 삭제           |  |  |  |
| <ul> <li>【폼 초기화하기】를 클릭하면, 지금까지 입력한 내용이 초기화됩니다.</li> <li>【신규 기획전 생성】을 클릭하면, 입력한 내용으로 새로운<br/>특집페이지가 작성됩니다.</li> <li>【수정】을 클릭하면, 지금까지 입력한 내용으로 특집 페이지가<br/>수정됩니다.</li> <li>【삭제】를 클릭하면, 특집 페이지가 OFF상태로 변경됩니다.</li> </ul> |                                                                                                    |                                                        |       |                         |              |  |  |  |

## Q·Special 작성·편집방법 - 2. 페이지 상단 HTML

- 편집 페이지 상단에는 HTML로 디자인을 추가할 수 있습니다(PC/Mobile)
- 전용 에디터를 사용하면 어려운 HTML 지식이 없어도 페이지 편집이 가능합니다.

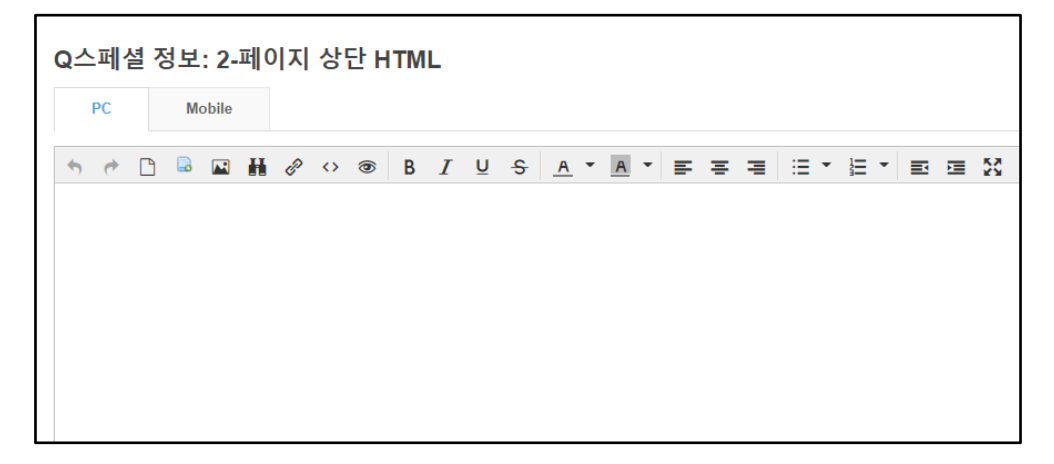

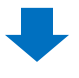

• 편집 공간에 정보를 추가하고 메뉴 우측 하단에 있는 「웹/모바일HTML 저장」을 클릭하면 편집이 완료됩니다.

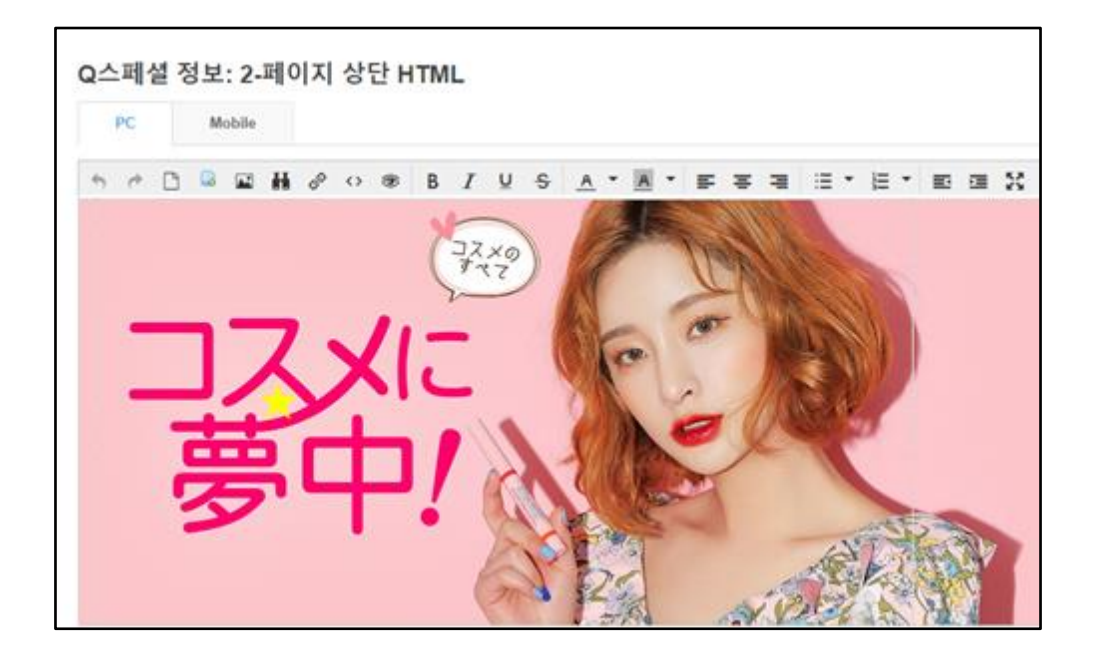

웹/모바일 HTML 저장

• Q·Special에는 특정 검색 태그를 등록할 수 있습니다(최대 20개)

| Q스페셜 정보: 3-검·  | 색 태그   |                                                   |
|----------------|--------|---------------------------------------------------|
| · 1. Q스페셜 태그 🥐 |        |                                                   |
| 태그             | Q00    | ×     10     ×     公式       ×                     |
| Œ              |        |                                                   |
| 태그 입력          | <br>저장 | 추가하고자 하는 태그를 입력하고<br>「태그 저장」을 클릭하면 태그가<br>저장 됩니다. |

## Q·Special 작성·편집방법 - 3. 검색 태그

- 20개를 초과하는 경우, 유료로 최대 20개를 추가등록 할 수 있습니다.
   ( 추가 1개당 200Qcash)
- 추가하고자 하는 태그 수를 입력하고 [적용]을 클릭하면 추가 태그 입력란이 활성화 됩니다.

| · 2. 태그 추가하기 (태그 1개당 200 Q캐시, 최대 20개까지 가능) |                          |  |  |  |  |  |  |  |
|--------------------------------------------|--------------------------|--|--|--|--|--|--|--|
| · 추가 태그 수 1 🔻 200                          | Q캐시 적용 보유 Qcash : 10,230 |  |  |  |  |  |  |  |
| 추가 태그                                      |                          |  |  |  |  |  |  |  |
| $ \sim \sim \sim$                          |                          |  |  |  |  |  |  |  |
| 2. 태그 추가하기 (태그 1개당 20                      | 0 Q캐시, 최대 20개까지 가능)      |  |  |  |  |  |  |  |
| · 추가 태그 수 1 🔻 200                          | Q캐시 적용                   |  |  |  |  |  |  |  |
|                                            | •                        |  |  |  |  |  |  |  |
| [                                          |                          |  |  |  |  |  |  |  |
|                                            |                          |  |  |  |  |  |  |  |
| 추가 태그                                      |                          |  |  |  |  |  |  |  |

 추가하고자 하는 태그를 입력하고 「태그 저장」을 클릭하면 태그가 등록됩니다.

|  | 태그 저장 |
|--|-------|

## Q·Special 작성·편집방법 - 4. 슬라이드쇼 설정

- Q·Special페이지에 이미지나 사진을 사용해 슬라이드쇼를 추가할 수 있습니다.
- 슬라이드 쇼 전시여부를 [ON]으로 설정하고 슬라이드쇼 형식을 선택합니다.

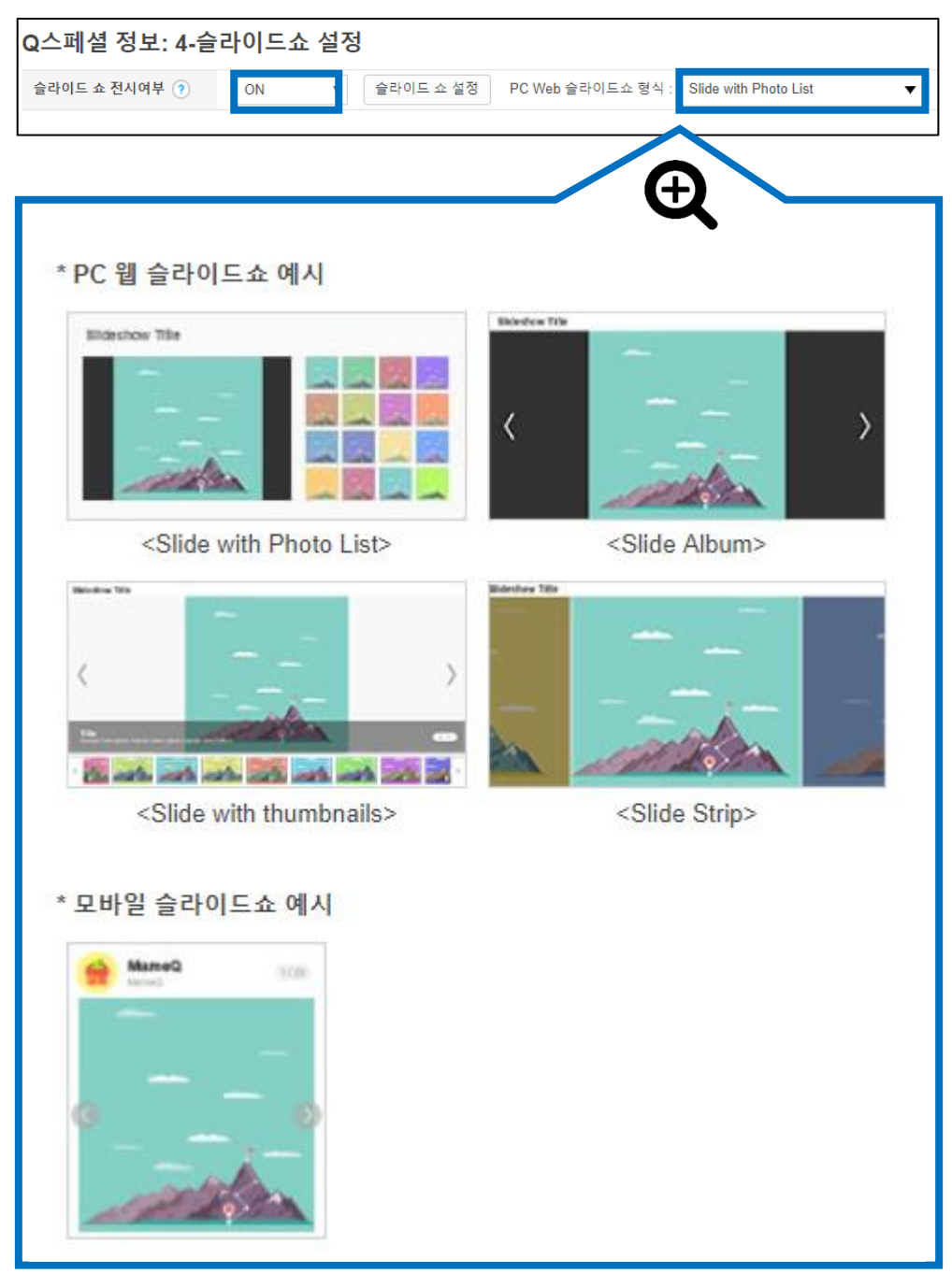

• 슬라이드쇼에 사용할 이미지를 등록합니다.

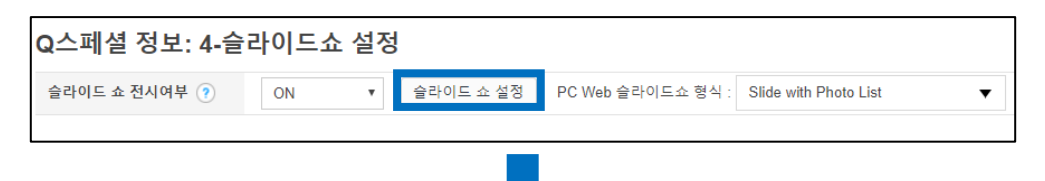

①슬라이드 추가 【사진 추가】를 클릭하여 이미지를 업로드합니다. 【URL로 이미지 추가】를 클릭하여 외부 서버의 이미지 주소를 입력합니다.

②슬라이드 배치를 변경하는 방법 섬네일을 드래그해 순서를 변경할 수 있습니다. 각 섬네일 버튼에 표시되는 <, > 버튼을 클릭해 순서를 변경할 수 있습니다.

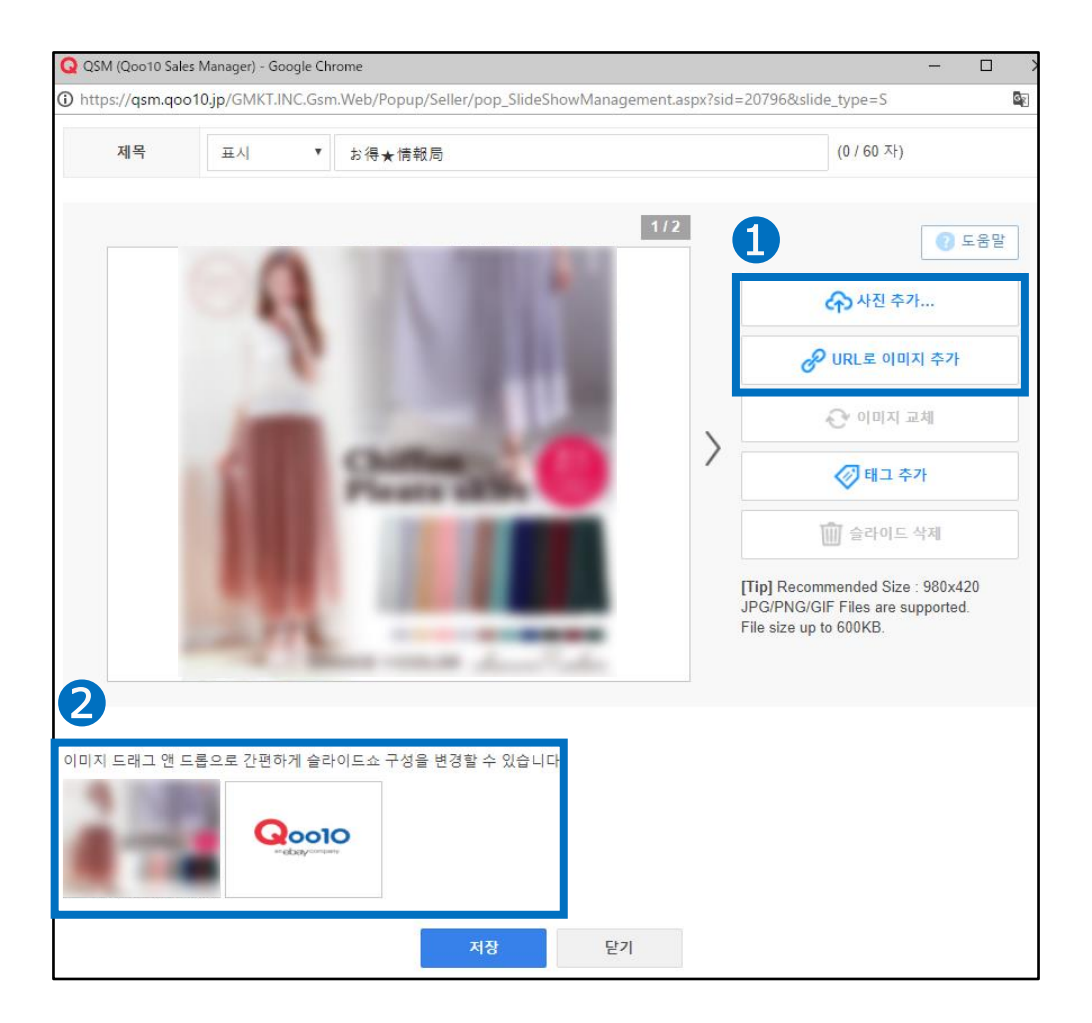

## Q·Special 작성·편집방법 - 5. 서브 테마

• 서브 테마는 Q·Special 하단에 삽입하는 상품 리스트 입니다. 각 서브테마에 넣을 상품을 선택하고, 각 서브테마가 표시될 우선순위를 설정합니다.

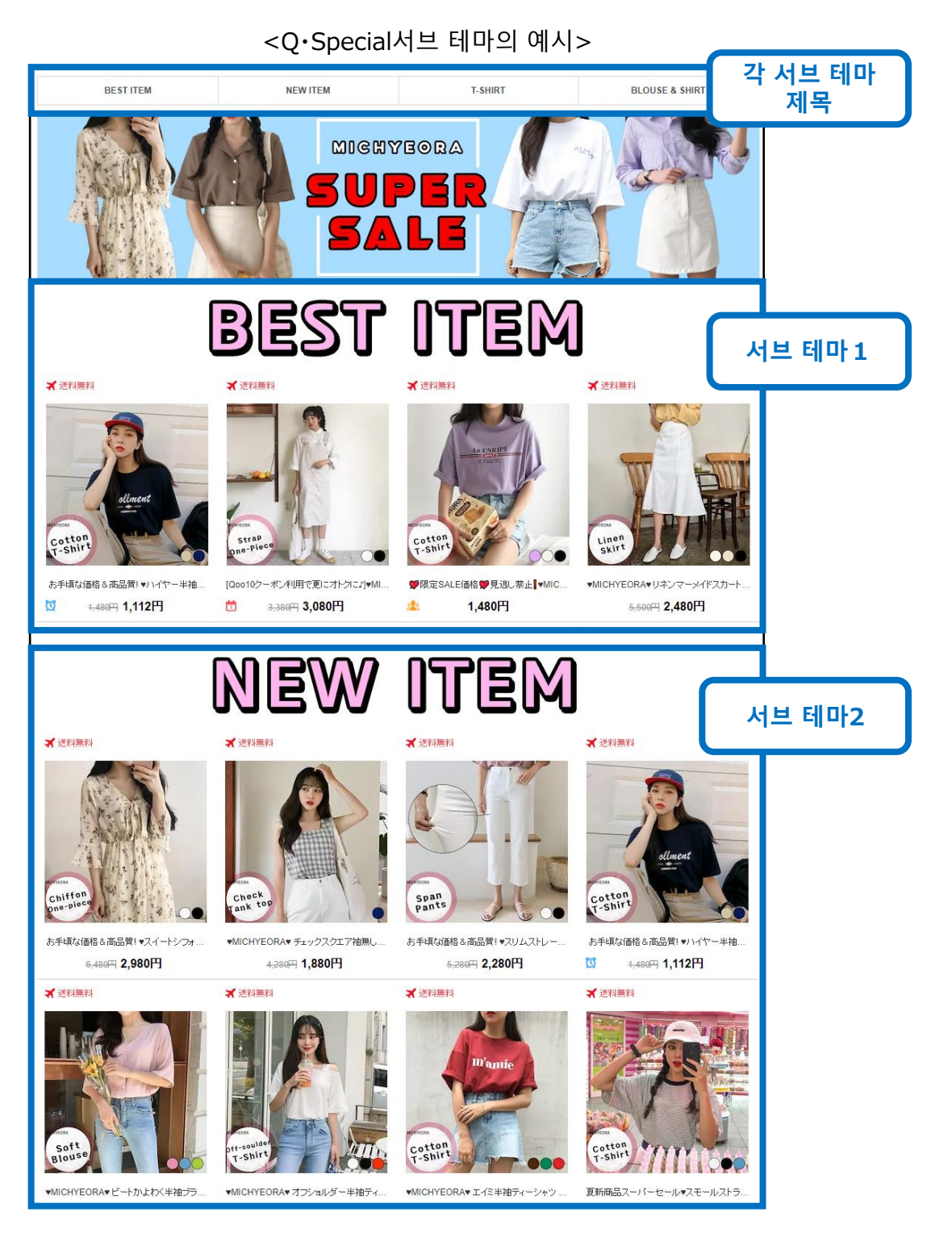

①서브 테마의 정보를 입력합니다.

| Q스페셜정.                     | 보: 5-서                                | 브 테마                                 |                             |                   |                   |              |                   |                             |                      |         |
|----------------------------|---------------------------------------|--------------------------------------|-----------------------------|-------------------|-------------------|--------------|-------------------|-----------------------------|----------------------|---------|
| 우선순위 모바<br>우선              | 바일<br>년순위 GI                          | D                                    | 제목                          | 유형                | 웹 사용여<br>부        | 모바일 사<br>용여부 | 모비<br>상품 일상<br>품수 | <sup>1</sup> 웹 HTML<br>사용여부 | 모바일<br>HTML 사<br>용여부 | 작성일     |
| .1                         |                                       |                                      |                             |                   |                   |              |                   |                             |                      | ,       |
| 제목                         |                                       |                                      | ON/OFF                      |                   | ON                | Ŧ            | 도                 | 나일 사용여<br>년                 | ON v                 |         |
| 유형                         | 1 줄에 5                                | 5개 상품 표시 ▼                           | 서브테마 내 상품 표시                | 개수                |                   |              | ę                 | 2선순위                        |                      |         |
| 모바일 표시 형<br>식              | GALLER                                | RY 🔻                                 | 모바일에서의 서브 테<br>개수           | 마 내 상품 표시         | 4                 |              | <u>ዓ</u>          | L바일 우선순<br>                 |                      |         |
| 서브 테마 HTML                 | 편집                                    |                                      |                             |                   |                   |              | 폼 초기화             | 하기 추가                       | 수정                   | 삭제 미리보기 |
|                            |                                       |                                      | ζ /                         |                   |                   |              |                   |                             |                      |         |
|                            |                                       | 세목                                   |                             | (예) N             | lew A             | Arrival      |                   |                             |                      |         |
|                            |                                       | 유형                                   |                             | 1줄                | 에 5개              | 상품           | 표시                |                             | •                    |         |
|                            |                                       | 모바일 표                                | 시 형식                        | GAL               | LERY              |              |                   | •                           | •                    |         |
| • 제목<br>• 유형<br>• 모비<br>선택 | 류 : 서<br>령 : P(<br><b>}일 표</b><br>백합니 | 브테마의<br>C화면상 1<br><b>E시 형식</b><br>다. | 제목을 입<br>줄에 표시<br>: 모바일회    | 력합 <br>되는<br> 면상( | 니다.<br>상품:<br>에 상 | 수를 ·<br>품을   | 선택힙<br>표시히        | <sup>.</sup> 니다.<br> 는 방'   | 법을                   |         |
|                            | 1 줄에 5                                | ·개 상품 표시                             | 1 줄에 3개 상품                  | ▼<br>투표시          |                   | 8            |                   | GALLE                       | RY                   |         |
| -                          | *                                     | *                                    | 1 줄에 4개 상품                  | 표시                |                   |              | Ÿ                 | 파노리                         | ۰ŀ                   |         |
|                            |                                       | * * *                                | 1 줄에 5개 상품                  | · 표시              |                   | *            |                   | 리스트형                        | 보기                   |         |
|                            |                                       |                                      | 1+4 상품<br>세일 상품<br>(타임세일+데일 | [리딜)              |                   | <            | <b>,</b>          | 슬라이!                        | ΞĦ                   |         |
|                            | <u> </u>                              | <u>A</u> <u>A</u>                    | 경매상품                        |                   |                   | 4            | <u> </u>          | 경매싱                         | 품                    |         |

②서브 테마의 정보를 입력합니다.

| Q스페셜정보: 5-서브 테마                                                                           |                                                         |                              |                         |                                 |                   |                  |                    |                           |                  |        |
|-------------------------------------------------------------------------------------------|---------------------------------------------------------|------------------------------|-------------------------|---------------------------------|-------------------|------------------|--------------------|---------------------------|------------------|--------|
| 우선순위 모바일 GID 우선순위 유선순위                                                                    | 제목                                                      | 유형                           | 웹 사용여<br>부              | 모바일 사<br>용여부                    | 상품                | 모바<br>일 상<br>품 수 | 웹 HTML<br>사용여부     | 모바일<br>HTML 사<br>용여부      | 작성               | 2      |
| ٩                                                                                         |                                                         |                              |                         |                                 |                   |                  |                    |                           |                  | ŀ      |
| 제목                                                                                        | ON/OFF                                                  |                              | ON                      | •                               |                   | 모바'<br>부         | 일 사용여              | ON 🔻                      |                  |        |
| 유형 1 줄에 5개 상품 표시                                                                          | 서브테마 내 상품 표시 개수                                         |                              |                         |                                 |                   | 우선               | 순위                 |                           |                  |        |
| 모바일표시 형<br>식 GALLERY ▼                                                                    | 모바일에서의 서브 테마 내<br>개수                                    | 상품 표시                        | 4                       |                                 |                   | 모바'<br>위         | 일 우선순              |                           |                  |        |
| 서브 테마 HTML 편집                                                                             |                                                         |                              |                         |                                 | 품 :               | 초기화하7            | 수가                 | 수정                        | 삭제               | 미리보기   |
| ON/OFF                                                                                    |                                                         |                              |                         |                                 |                   | ON               | •                  |                           |                  |        |
| 서브테마 내 상품 표시 개수                                                                           |                                                         |                              |                         |                                 |                   | 예) 1             | 5                  |                           |                  |        |
| 모바일에서의 서브 테마 내                                                                            | 상품 표시 개수                                                |                              |                         |                                 |                   | 예) 1             | 5                  |                           |                  |        |
| <ul> <li>ON/OFF : PC화면</li> <li>서브테마 내 상품 :</li> <li>모바일에서의 서브<br/>테마 내 표시할 상·</li> </ul> | 년에 표시할 경<br><b>표시 개수</b> :  <br>. <b>테마 내 상</b> ·<br>품수 | 경우<br>PC <sup>3</sup><br>품 3 | -는「<br>화면(<br><b>표시</b> | ON」,<br>상서 <u></u><br><b>개수</b> | . 아¦<br>브테<br>: 모 | 늴 경<br>마 L<br>바일 | 영우는<br>세표/<br>1 화면 | 「OF<br>니할<br><u>1</u> 상 시 | FJ선<br>상품≠<br>1브 | 택<br>수 |

③서브 테마의 정보를 입력합니다.

| Q스페셜정보: 5-서브 테마                                                                                                    |                   |        |            |              |    |                  |                |                      |     |
|----------------------------------------------------------------------------------------------------|-------------------|--------|------------|--------------|----|------------------|----------------|----------------------|-----|
| 우선순위 모바일<br>우선순위 GID                                                                                                    | 제목                | 유형     | 웹 사용여<br>부 | 모바일 사<br>용여부 | 상품 | 모바<br>일 상<br>품 수 | 웹 HTML<br>사용여부 | 모바일<br>HTML 사<br>용여부 | 작성일 |
| ٩                                                                                                    |                   |        |            |              |    |                  |                |                      |     |
| 제목                                                                                                    | ON/OFF            |        | ON         | •            | -  | 모비<br>부          | 1일 사용여         | ON V                 |     |
| 유형 1 줄에 5개 상품 표시                                                                                                    | ▼ 서브테마 내 상품 표시 가  | 수<br>  | 7.11       |              | 5  | 우선               | !순위            |                      |     |
| 오마일 표시 영<br>식 GALLERY                                                                                                    | ▼ 가수 꼬마철에서의 서브 테마 | 내 장품 : | 보시         |              | Ŧ  | 위                | 1월 주신군<br>이 초기 | 7                    |     |
|                                                                                                    |                   |        |            |              |    | Ŧ                |                |                      |     |
| 모바잌 사용여부                                                                                                    | ON                | •      |            |              |    |                  |                |                      |     |
| - 12 10 11                                                                                                    |                   |        |            |              |    | 1                |                |                      |     |
| 우선순위                                                                                                    | 1                 |        |            |              |    |                  |                |                      |     |
| 모바일 우선순위                                                                                                    | 1                 |        |            |              |    |                  |                |                      |     |
|                                                                                                    | 폼 초기화 🚧           |        | 추가         | Ŕ            | 정  |                  | 삭제             | 0) i                 | 리보기 |
| <ul> <li>모바일 사용여부 : 모바일 화면에 표시할 경우에는 [ONJ, 표시하지 않을 경우에는 [OFF]</li> <li>우선순위 : PC화면상 서브테마가 표시되는 순서 입력(1 입력시 최상단)</li> <li>모바일 우선순위 : 모바일 화면상 서브테마가 표시되는 순서 입력(1 입력시 입력시 최상단)</li> </ul> |                   |        |            |              |    |                  |                |                      |     |
|                                                                                                    |                   |        | Ļ          |              |    |                  |                |                      |     |

④【추가】를 클릭

⑤상단의 리스트에 추가된 서브 테마를 더블 클릭 합니다.

| Q스페셜정보: 5-서브 테마 |             |           |             |                 |        |       |            |              |  |
|-----------------|-------------|-----------|-------------|-----------------|--------|-------|------------|--------------|--|
| 우선순위            | 모바일<br>우선순위 | GID       |             | 제목              |        | 유형    | 웹 사용여<br>부 | 모바일 시<br>용여부 |  |
| 1               | 1           | 317701    | New Arrival |                 |        | J5    | Y          | Υ            |  |
| 5               |             |           |             |                 |        |       |            |              |  |
| 제목              |             | New Arriv | al          |                 | ON/OFF |       |            |              |  |
| 유형              |             | 1 줄에 5    | 개 상품 표시     | 서브테마 내 상품 표시 개수 |        |       |            |              |  |
| 모바일 표시          | 이 형식        | GALLER    | Y           | ▼               | 모바일에서의 | 서브 테마 | 내 상품 표시    | 개수           |  |
| 서브 테마           | HTML 편집     |           |             |                 |        |       |            |              |  |

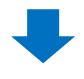

• 하단에 서브테마 내 상품을 선택하는 화면이 표시됩니다.

| · 선택된 서브테마의 상품수                         |                                                    |
|-----------------------------------------|----------------------------------------------------|
|                                         | 상품 그룹이 존재하지 않습니다.<br>아래의 상품 검색 영역에서 그룹에 상품을 등록하세요. |
| 카테고리 그룹 : == 대분류 선택 == ▼ == 중분류 선택 == ㆍ | ▼ == 소분류 선택 == ▼ keyword 검색                        |
|                                         | 검색할 카테고리를 설정하거나 키워드를 입력한 다음<br>검색 버튼을 누르세요.        |
|                                         |                                                    |

#### ⑥서브테마에 넣을 상품을 클릭하고 【상품 목록 저장】을 클릭합니다.

| · 선택된 서브테마의 상품수                                                |          |
|----------------------------------------------------------------|----------|
|                                                                |          |
| an eBay company                                                |          |
| プロモーションテス<br>1,500円                                            |          |
| 카테고리 그룹 : == 대분류 선택 == ▼ == 중분류 선택 == ▼ == 소분류 선택 == ▼ keyword | 검색       |
| <b>     ぼうこう</b> ジェージョ                                         |          |
| 1,500円                                                         |          |
| 6                                                              | 상품 목록 저장 |

⑦그 외의 기능

| 폼 초 <mark>기</mark> 화하기 | 추가 | 수정 | 삭제 | 미리보기 |
|------------------------|----|----|----|------|
|------------------------|----|----|----|------|

【폼 초기화하기】작성 중인 서브 테마 정보를 초기화할 수 있습니다. 【수정】이미 작성된 서브 테마의 각 정보를 수정합니다. 【삭제】해당 서브 테마를 삭제합니다. 【미리보기】작성 중인 O·Special페이지를 미리보기 할 수 있습니다.

#### 참고사항 TIP

작성한 Q·Special을 보다 많은 고객들에게 어필하기 위해서는 광고(유료) 신청을 추천합니다. Qoo10사이트 메인페이지에 Q·Special을 노출하는 것도 가능하므로, 해당광고<u>[Q·Special Premium]</u>에 대해서는 가이드 페이지를 참고해 주십시오.

문의처 Qoo10에 문의하기 > 카테고리 [QSM조작] > [프로모션·쿠폰·Qcash]

#### 자주 묻는 질문

#### 자주하는 질문

Q. Q스페셜 기획전에 최대작성가능한 개수 제한이 있나요?

A.판매자 레벨에 따라 차이가 있습니다. 일반셀러: 5개·우수셀러: 10개·파워셀러: 30개까지 등록이 가능합니다.

문의처 : <u>seller@qoo10.jp</u>

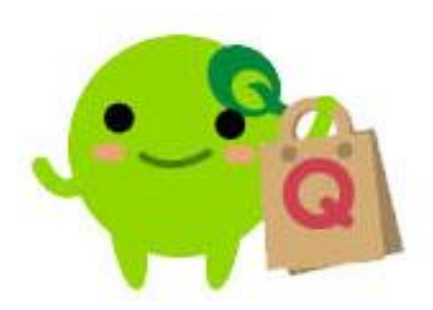

기타 문의 사항이 있으시면 아래로 연락 주시기 바랍니다.

문의처 Qoo10에 문의하기 > 카테고리 [QSM조작] > [프로모션·쿠폰·Qcash]